# 오류 사항 해결방법

### **오류1.** "이 사이트는 안전하지 않습니다."

| 연터넷을 사용하다가 공식 사비트에 문제없는 부분을 진입하려고 하는데                                       |     | 명령고               | [로피티        | 🛤 관리자: 명령 프롬프트                                                                                 |
|-----------------------------------------------------------------------------|-----|-------------------|-------------|------------------------------------------------------------------------------------------------|
| "이 사이트는 안전하지 않습니다" 경고 패시지가 나온다면                                             |     |                   |             | Microsoft Windows [Version 10.0.10240]<br>(c) 2015 Microsoft Corporation. All rights reserved. |
| 응 Https://di.thcdn.de.download/TeamViewer_Setup.exe                         | ώ   | 웹                 | 관리자 권한으로 실행 | C:#WINDOWS₩system32>Dism /online /cleanup-image /restorehealth                                 |
| 편집(1) 보기(N) 물거맞기(A) 도구(T) 도봉함(N)                                            |     | -                 |             | 배포 이미지 서비스 및 관리 도구                                                                             |
|                                                                             | (j) | $\mathcal{P}$ cmd | 파일 위치 열기    | 며신: 10.0.10240.16384                                                                           |
| 이 사이트는 아저하지 아스니다                                                            |     |                   |             | 이미지 버전: 10.0.10240.16384                                                                       |
| 이 사이드는 한잔이시 않답니다.                                                           | ភ   | ~ ciiu 81         | 시작 화면에 고정   | [======================================                                                        |
| 다른 사랑이 사용자를 속이거나 사용자가 서버로 보내는 정보를 도용하려 함을 의미할 수 있습니다. 이<br>사이트를 즉시 닫아야 합니다. | ×.  | , ∕ cmd 장님        |             | 복원 작업을 완료했습니다.<br>작업을 완료했습니다.                                                                  |
| 🤣 이 랩 닫기                                                                    |     |                   | 작업 표시줄에 고정  |                                                                                                |
| ●추가 정보                                                                      |     |                   |             | C. WWINDOWSWSYSTEMS22                                                                          |

#### 첫 번째 방법

1) 바탕화면에 "웹 및 Windows 검색"→ "cmd" 검색 → "명령 프롬프트" 마우스 오른쪽 버튼 클릭 → "관리자 권한"실행
2) "명령 프롬프트" → "Dism /online /cleanup-image /restorehealth" 입력 후 Enter

### **오류1.** "이 사이트는 안전하지 않습니다."

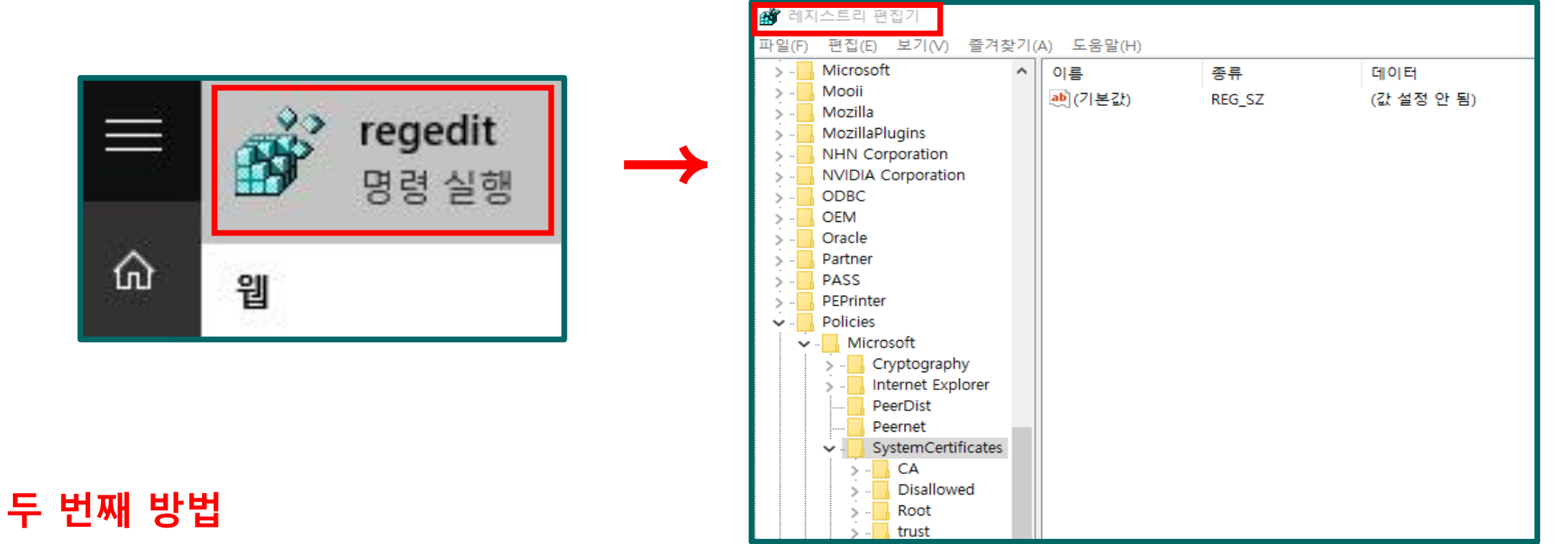

1) 바탕화면에 "웹 및 Windows 검색" → "regedit" 검색 후 실행 2) 레지스트리 편집기 → 'HKEY\_LOCAL\_MACHINE → SOFTWARE → Policies → Microsoft → SystemCertificates → 오른쪽 창 "(기본값)"오른쪽 버튼 수정 클릭 → 값 데이터를 1에서 0으로 변경

참고) 문제가 없는 컴퓨터는 값이 없을 수 있습니다.

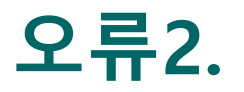

 미팅 구성 요소를 다운로드하는 동안 올바른 파라미터를 불러오지 못했습니다. 기술 지원으로 문의하여 지원을 받으십시오."

다음 페이지 →

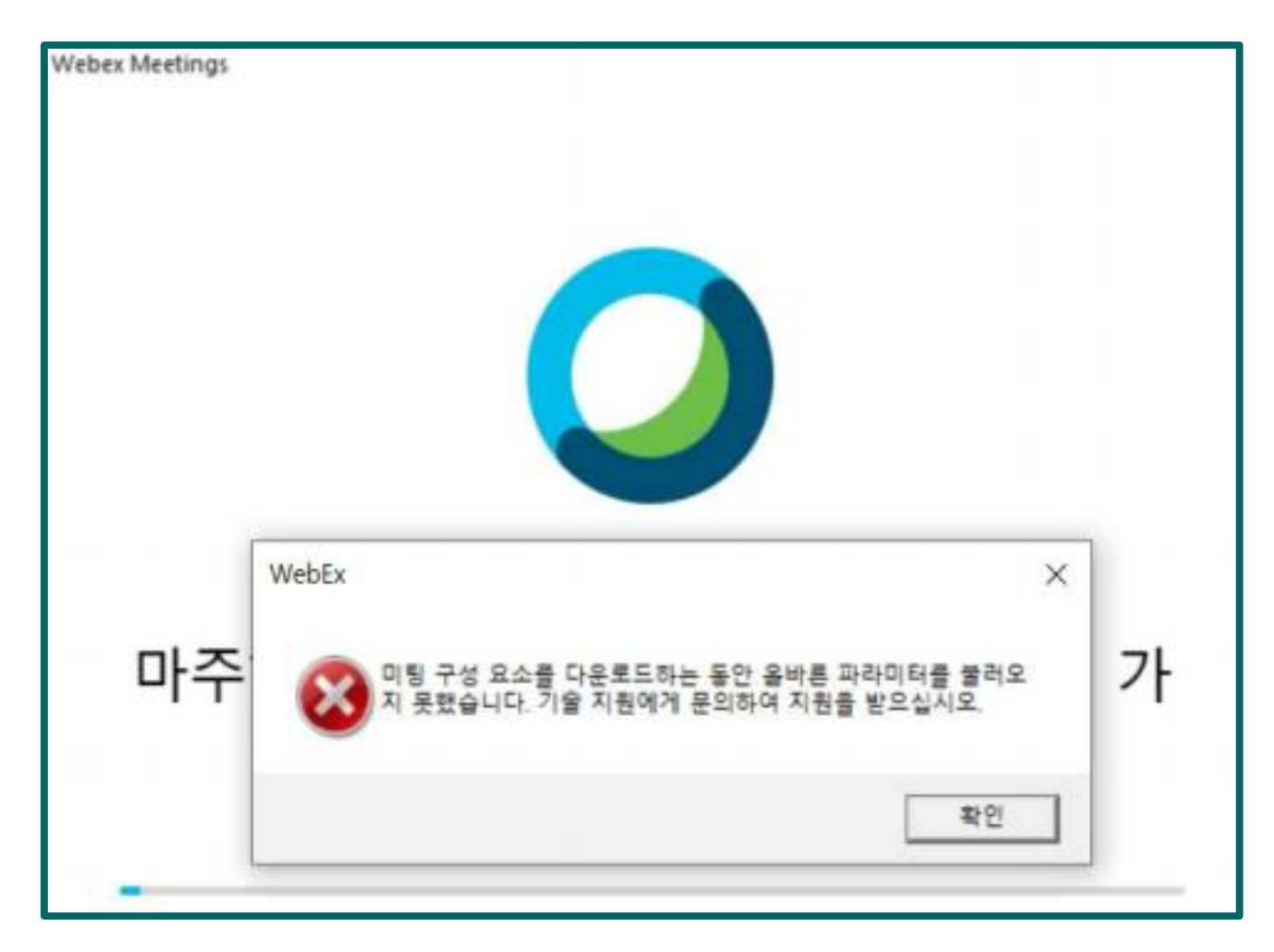

### 오류2.

#### ② "이 페이지에 안전하게 연결할 수 없음"

③ "error: 'Failed to get correct parameters while downloading the meet" 가 발생합니다.

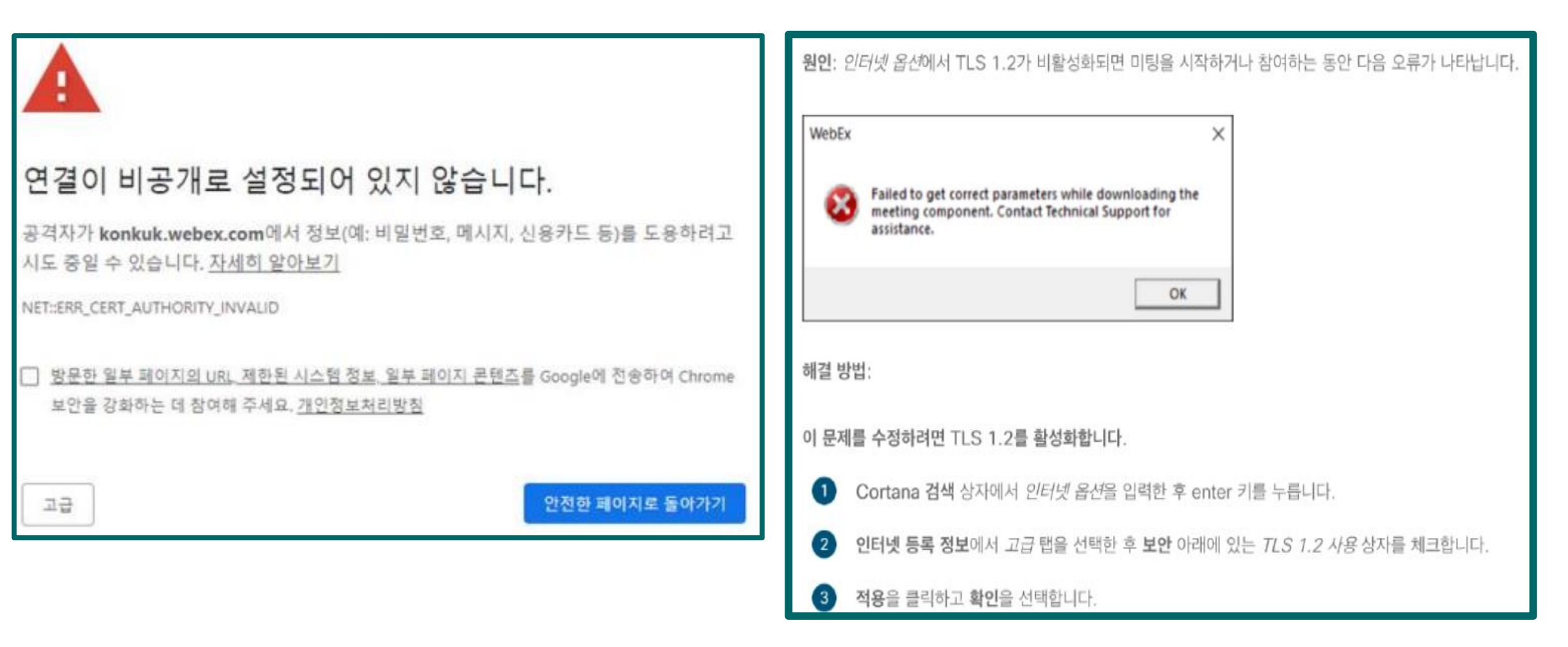

# 오류2. 해결방법

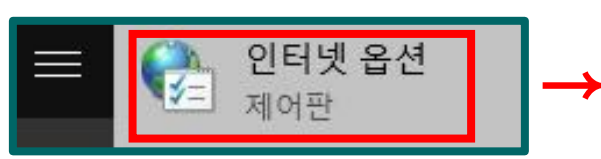

| 😭 인터넷 속성 ? 🗙                                                                                                    |  |  |  |  |  |  |  |  |
|----------------------------------------------------------------------------------------------------|--|--|--|--|--|--|--|--|
| 일반 보안 개인정보 내용 연결 프로그림 고급                                                                                                    |  |  |  |  |  |  |  |  |
| 설정                                                                                                    |  |  |  |  |  |  |  |  |
| 보안   ^     글 선내 컴퓨터]에 있는 파일에서 액티브 콘텐츠가 실행되는 것을      □ CD에 있는 액티브 콘텐츠를 [내 컴퓨터]에서 실행하도록 허용*     ☑ DOM 저장소 사용     □ Internet Explorer에서 방문하는 사이트에 Do Not Track 요청 보     ☑ SmartScreen 필터 사용     □ SSL 2.0 사용     ☑ TLS 1.0 사용     ☑ TLS 1.1 사용     ☑ TLS 1.2 사용     ☑ 게지들 여용하지 않는 영역으로 POST 전송이 리디렉션되는 경 ∨ |  |  |  |  |  |  |  |  |
| *컴퓨터를 다시 시작해야 적용됩니다. 고급 석정 본원(R)                                                                                                    |  |  |  |  |  |  |  |  |
| Internet Explorer 기본 설정 복원                                                                                                    |  |  |  |  |  |  |  |  |
| Internet Explorer의 설정을 기본 상태대로 다시 설정 원래대로(S)<br>합니다.                                                                                                    |  |  |  |  |  |  |  |  |
| 브라우저가 사용 불가능한 상태에 있을 때에만 이 기능을 사용해야 합니다.                                                                                                    |  |  |  |  |  |  |  |  |
|                                                                                                    |  |  |  |  |  |  |  |  |
| 확인 취소 적용(A)                                                                                                    |  |  |  |  |  |  |  |  |

- 1) 바탕화면에 "웹 및 Windows 검색" → "인터넷 옵션" 검색
- 2) 인터넷 속성 → 고급
- 3) 보안 → TLS 1.0~1.2까지 체크

4) 확인

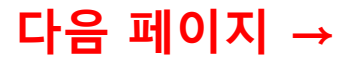

# 오류2. 해결방법

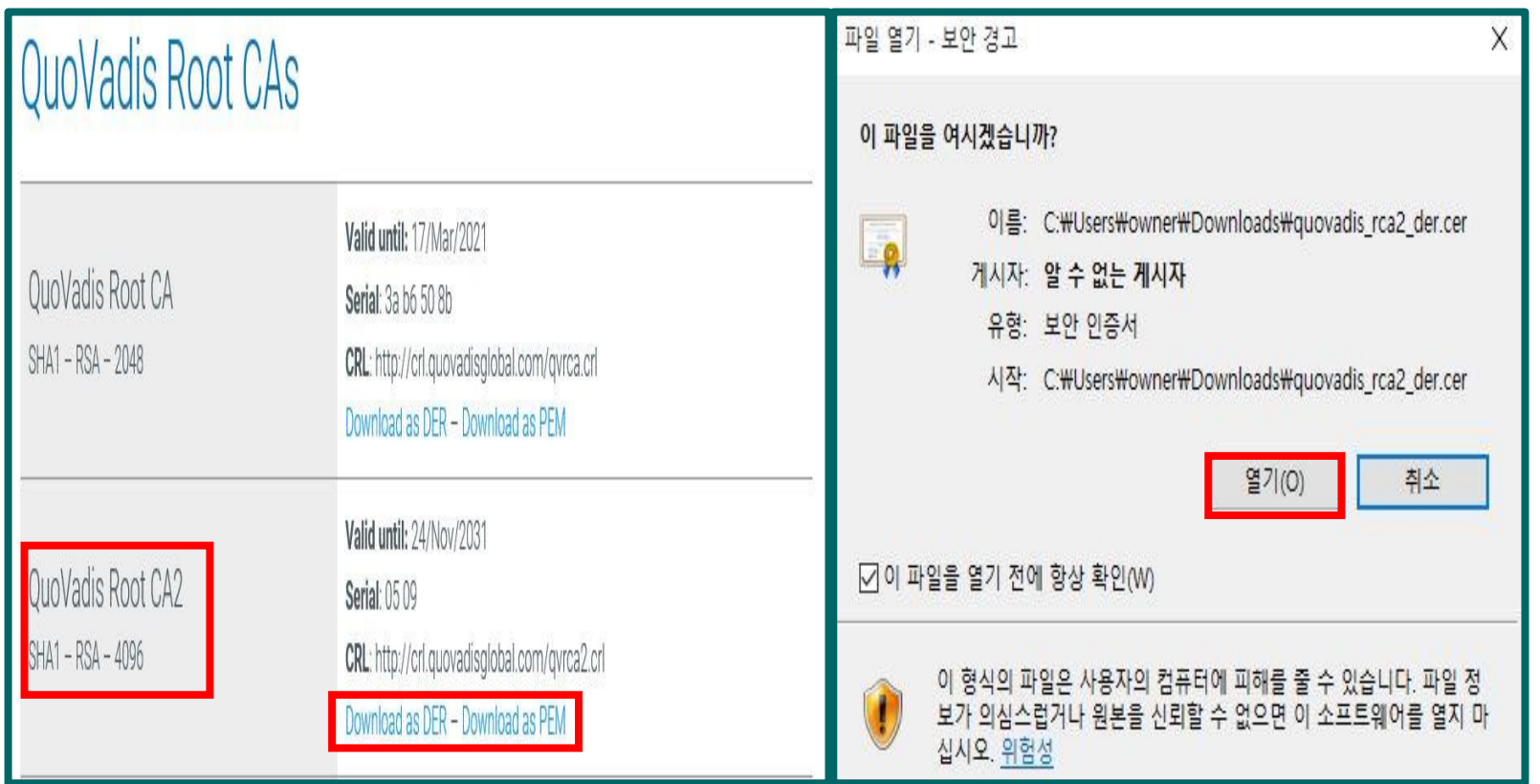

#### 5) 아래 사이트 접속

https://www.quovadisglobal.com/download-

roots-crl/

6) QuoVadis Root CA 2  $\rightarrow$ 

Download as DER 클릭하여 다운

7) 다운로드 계속 클릭

8) 열기 버튼 클릭

다음 페이지 →

# 오류2. 해결방법

| 및반 자세히 인증 경로                                                                                                    | ★ 중 인증서 가져오기 마법사                                                                                                    | 9) 인증서 설치 클릭                           |
|----------------------------------------------------------------------------------------------------|----------------------------------------------------------------------------------------------------|----------------------------------------|
| 민증서 정보                                                                                                    | 인증 <mark>서 가져오기 마법사 시</mark> 작                                                                                                    | 10) 저상소 위지 → 현재 사용자 클릭<br>11) 다음 버튼 클릭 |
| •원격 컴퓨터에 사용자의 신분을 증명합니다. ▲<br>•소프트웨어 게시자에게서 온 소프트웨어를 확인합니다.<br>•게시한 후 소프트웨어가 변조되는 것을 방지합니다.<br>•전자 메일을 보호합니다. ↓ | 이 마법사를 사용하면 인증서, 인증서 신뢰 목록, 인증서 해지 목록을 디스크에서 인증서 저장<br>소로 복사할 수 있습니다.<br>인증서는 인증 기관이 발급하는 것으로 사용자 신분을 확인합니다. 인증서에는 데이터를 보호<br>하거나 보안된 네트워크 연결을 하는 데 필요한 정보가 들어 있습니다. 인증서 저장소는 인증 |                                        |
| 발급 대상: QuoVadis Root CA 2<br>발급자: QuoVadis Root CA 2<br>유효 기간(시작) 2006-11-25 부터 2031-11-25                      | 서를 저상하는 시스템 영역입니다.<br>제장소 위치<br>④ 현재 사용자(C)<br>〇 로컬 컴퓨터(L)<br>계속하려면 [다음]을 클릭하십시오.                                                                                                |                                        |
| 인증서 설치(!) 발급자 설명(S)<br>확인                                                                                       | 다음(N) 취소                                                                                                    |                                        |

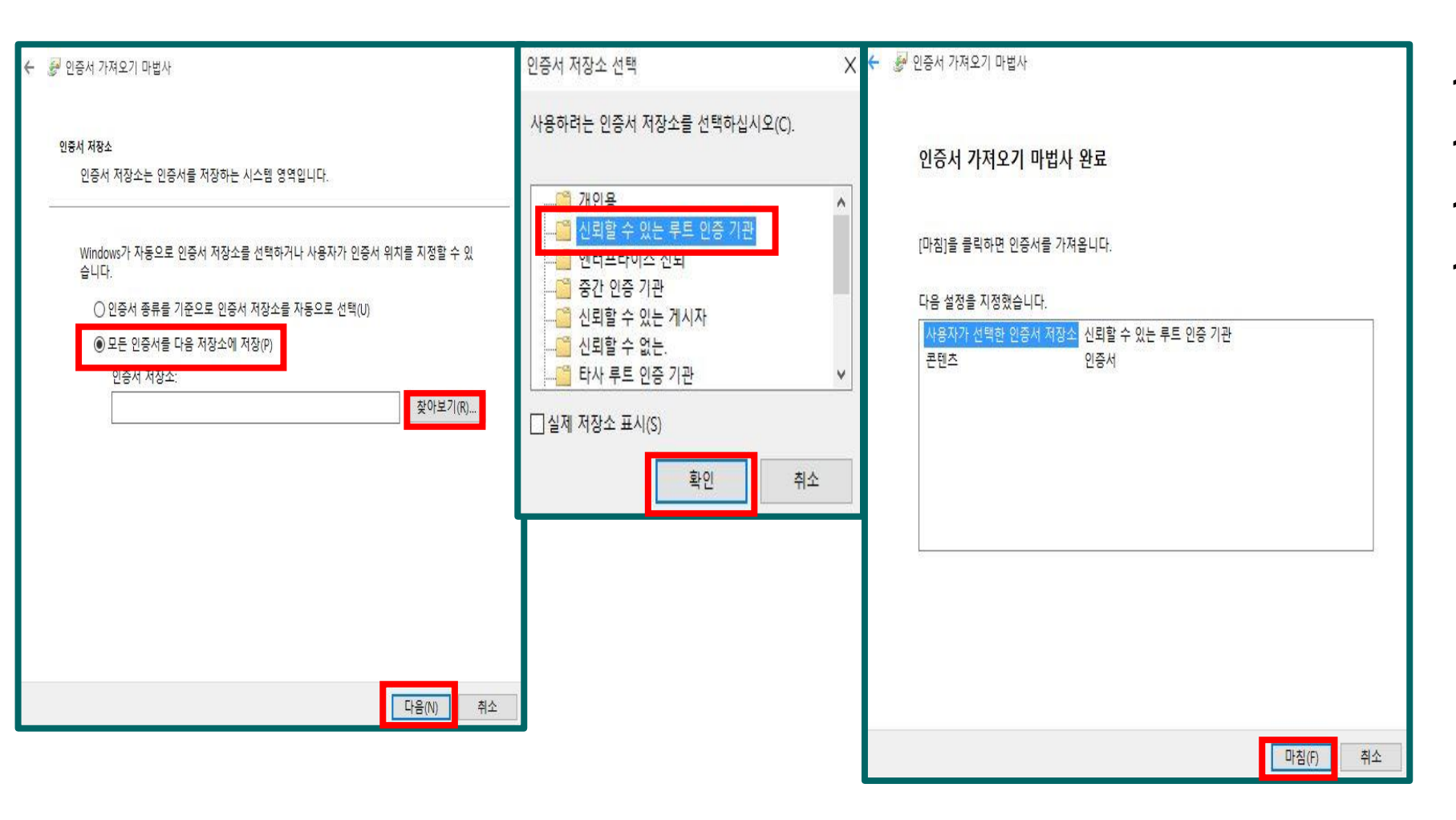

12) 모든 인증서를 다음 저장소에 저장 13) 찾아보기 14) 신뢰할 수 있는 루트 인증 기관 15) 다음 → 마침

# 오류2. 해결방법

#### 오류3. "프로그램 오류 발견. 프로그래머 에 의해 수정되야 합니다."

프로그램 오류 발견, 프로그래머 에 의해 수정되야 합니다:WebEx exception 030105 when creating new user,

Cisco에서 초대장을 받은 메일계정과 종합정보시스템 메일계정이 일치하지 않기 때문입니다.

[교직원탭 → 종합정보 → 인사/급여관리 → 기본신상입력] 에서 받은 초대장 메일 주소로 수정 후 저장 하시면 됩니다.

※ 안내사항

① 종합정보시스템 정보를 T-LMS로 가져오는 DB연동이 매일 새벽 5시에 연동 되오니 수정하신 다음 날 새벽 5시 이후에 화상강의를 테스트 해주시기 바랍니다.

② 다음날 오전 수업이시거나 테스트를 해보셔야 하시는 교원분들께서는 위의 방법으로 메일계정을 수정 해주시기 바랍니다.

문의사항 : 교육성과관리센터(7087, 7229, 7201, 7202)